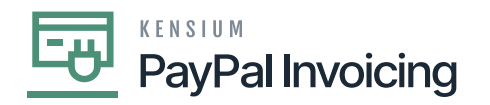

## **Payment Methods**

 Search for Payment Methods to create a payment. Click on [Payment Methods] under [Preferences].

| • Acumatica                        | payment methi                                           |                                       |                                  |       |             | Revision Two Products<br>Products Wholesale | 12/20/2023<br>10:33 PM 👻 🧿 | ) 🔔 admi | n admin 🗸 |
|------------------------------------|---------------------------------------------------------|---------------------------------------|----------------------------------|-------|-------------|---------------------------------------------|----------------------------|----------|-----------|
| ☆ Favorites                        | MENU ITEMS (4)                                          | TRANS                                 | ACTIONS AND PROFILES             |       | HELP TOPICS |                                             | FILES                      | ×        | TOOLS -   |
| 🕒 Data Views                       | § Banking                                               |                                       |                                  |       |             |                                             |                            |          |           |
| Time and Expenses                  | Credit Card Processing<br>Payment Method Transaction Hi | Processes<br>Payment Method Converter | Preferences<br>☆ Payment Methods | + NEW |             |                                             |                            |          | Â         |
| Property Managem                   | <ul> <li>Receivables</li> <li>Profiles</li> </ul>       |                                       | T                                |       |             |                                             |                            |          |           |
| \$ Banking                         | Customer Payment Methods                                |                                       |                                  |       |             |                                             |                            |          |           |
| Projects                           |                                                         |                                       |                                  |       |             |                                             |                            |          |           |
| Payables                           |                                                         |                                       |                                  |       |             |                                             |                            |          |           |
| Receivables                        |                                                         |                                       |                                  |       |             |                                             |                            |          |           |
| Customization                      |                                                         |                                       |                                  |       |             |                                             |                            |          |           |
| Sales Orders                       |                                                         |                                       |                                  |       |             |                                             |                            |          |           |
| Purchases                          |                                                         |                                       |                                  |       |             |                                             |                            |          |           |
| D Inventory                        |                                                         |                                       |                                  |       |             |                                             |                            |          |           |
| S Payroll                          |                                                         |                                       |                                  |       |             |                                             |                            |          |           |
| <                                  |                                                         |                                       |                                  |       |             |                                             |                            |          | >>L       |
| javascript: void 0 is in trial mod | le. Only two concurrent users are allowed.              |                                       |                                  |       |             |                                             |                            |          | CTINATE   |

## **Payment Methods**

- Create a [Payment Method].
- Click on the created Payment Method and you will be redirected to the below screen.
- Search for [Payment Method ID].
- Click on [+] icon under [Allowed Cash Account] and search for [Cash Accounts].
- Click on [Save].

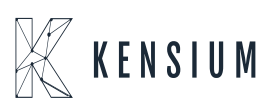

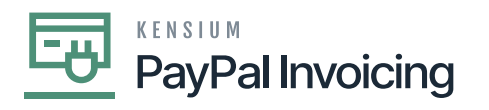

| Acumatica             | Search. Q 🕑                                                                                                    |                                        |                                   |        |           |                                   |                      |                  |        |         | sion Two Pro  | educts 🗸                  | 12/20/2023 🗸 🕐 🚨 admin admin |               |         |
|-----------------------|----------------------------------------------------------------------------------------------------|----------------------------------------|-----------------------------------|--------|-----------|-----------------------------------|----------------------|------------------|--------|---------|---------------|---------------------------|------------------------------|---------------|---------|
| Favorites             | Payment Methods<br>PAYPAL - PayPal                                                                                | I Invoices Pay Method                  |                                   |        |           |                                   |                      |                  |        |         |               | NOTES                     | ACTIVITIES FILES             | CUSTOMIZATION | TOOLS - |
| 🕑 Data Views          | $\Leftrightarrow \  \  \bigcirc \  \  \bigcirc \  \  \land \  \  \land \  \  \land \  \  \land \  \  \land \  \ $ |                                        |                                   |        |           |                                   |                      |                  |        |         |               |                           |                              |               |         |
| Time and Expenses     | Payment Method ID:                                                                                                | PAYPAL                                 | , <b>⊘</b> Use in A<br>✓ Use in A | P<br>R | Set Payme | ent Date to Ba<br>emittance Infor | nk Transaction Date  |                  |        | _       |               |                           |                              |               | ^       |
| Finance               | Means of Payment:<br>• Description:                                                                               | Cash/Check<br>PayPal Invoices Pay Meth | ✓ Use in Plant                    | R      |           |                                   |                      |                  |        |         |               |                           |                              |               |         |
| Property Managem      | ALLOWED CASH ACCOUNTS SETTINGS FOR USE IN AR SETTINGS FOR USE IN AP REMITTANCE SETTINGS                           |                                        |                                   |        |           |                                   |                      |                  |        |         |               |                           |                              |               |         |
| \$ Banking            |                                                                                                    | Description                            | Branch                            | Use in | APIPR     | AP/PR -                           | AP/PR Last Reference | Batch Last       | Use in | AR      | AR            | AR -                      | AR Last Reference Number     |               |         |
| Projects              |                                                                                                    |                                        |                                   | AP     | Default   | Suggest<br>Next<br>Number         | Number               | Reference Number | AR     | Default | For<br>Refund | Suggest<br>Next<br>Number |                              |               |         |
| Payables              | > D <u>10100</u>                                                                                                  | Petty Cash                             | PRODWHOLE                         | Ø      |           |                                   |                      |                  | Ø      | Ø       |               |                           |                              |               |         |
| Receivables           |                                                                                                    |                                        |                                   |        |           |                                   |                      |                  |        |         |               |                           |                              |               |         |
| S Customization       |                                                                                                    |                                        |                                   |        |           |                                   |                      |                  |        |         |               |                           |                              |               |         |
| Sales Orders          |                                                                                                    |                                        |                                   |        |           |                                   |                      |                  |        |         |               |                           |                              |               |         |
| Purchases             |                                                                                                    |                                        |                                   |        |           |                                   |                      |                  |        |         |               |                           |                              |               |         |
| Contraction Inventory |                                                                                                    |                                        |                                   |        |           |                                   |                      |                  |        |         |               |                           |                              |               |         |
| S Payroll             |                                                                                                    |                                        |                                   |        |           |                                   |                      |                  |        |         |               |                           |                              |               |         |
| <                     |                                                                                                    |                                        |                                   |        |           |                                   |                      |                  |        |         |               |                           |                              | 14 4          | > >1    |

PayPal Invoicing Configuration Settings

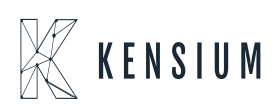